Инструкция:

Шаг 1.Войти в личный кабинет на сайте <u>https://p26.навигатор.дети/</u> Шаг 2. Используя ГИБКИЙ ПОИСК ПРОГРАММ выбрать: муниципалитет (Изобильненский ГО) и организатора (образовательное учреждение). Нажать НАЙТИ.

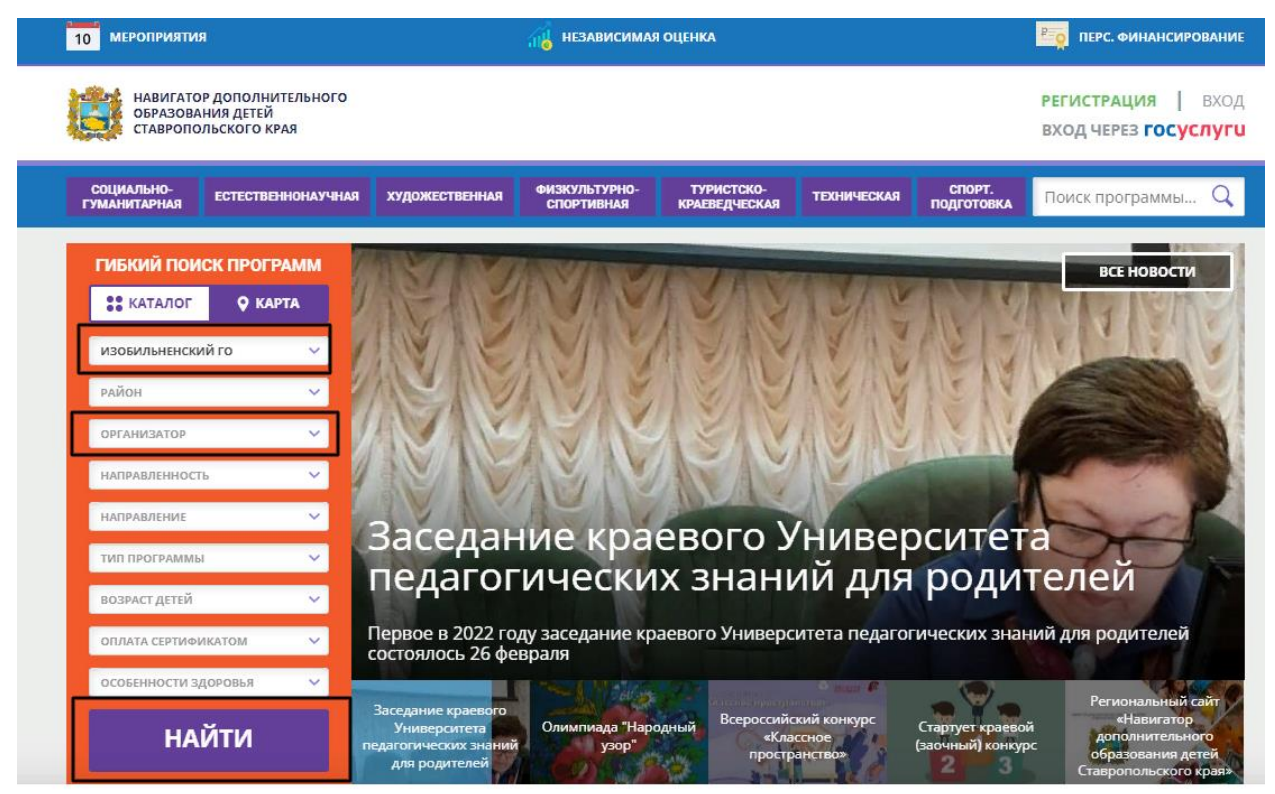

Мы используем файлы cookie.

Шаг 3. В окне появится список дополнительных общеобразовательных программ, которые реализует выбранное образовательное учреждение. Необходимо открыть карточку программы, на которую вы хотите оставить отзыв, нажав ПОДРОБНЕЕ.

|                              | НАШИ РЕ    |
|------------------------------|------------|
| ГИБКИЙ ПОИСК ПР              |            |
| изобильненский го            | ~          |
| район<br>мбдоу               | ~<br>100 ~ |
| НАПРАВЛЕННОСТЬ               | ~          |
| НАПРАВЛЕНИЕ<br>ТИП ПРОГРАММЫ | ~<br>~     |
| ВОЗРАСТ ДЕТЕЙ                | ~          |
| ОПЛАТА СЕРТИФИКАТОМ          | ~          |
| особенности здоровь          | я 🗸        |
| НАЙТИ                        | 1          |

Шаг 4. После открытия карточки программы, в интерактивном меню, под обложкой программы, открыть вкладку ОТЗЫВЫ.

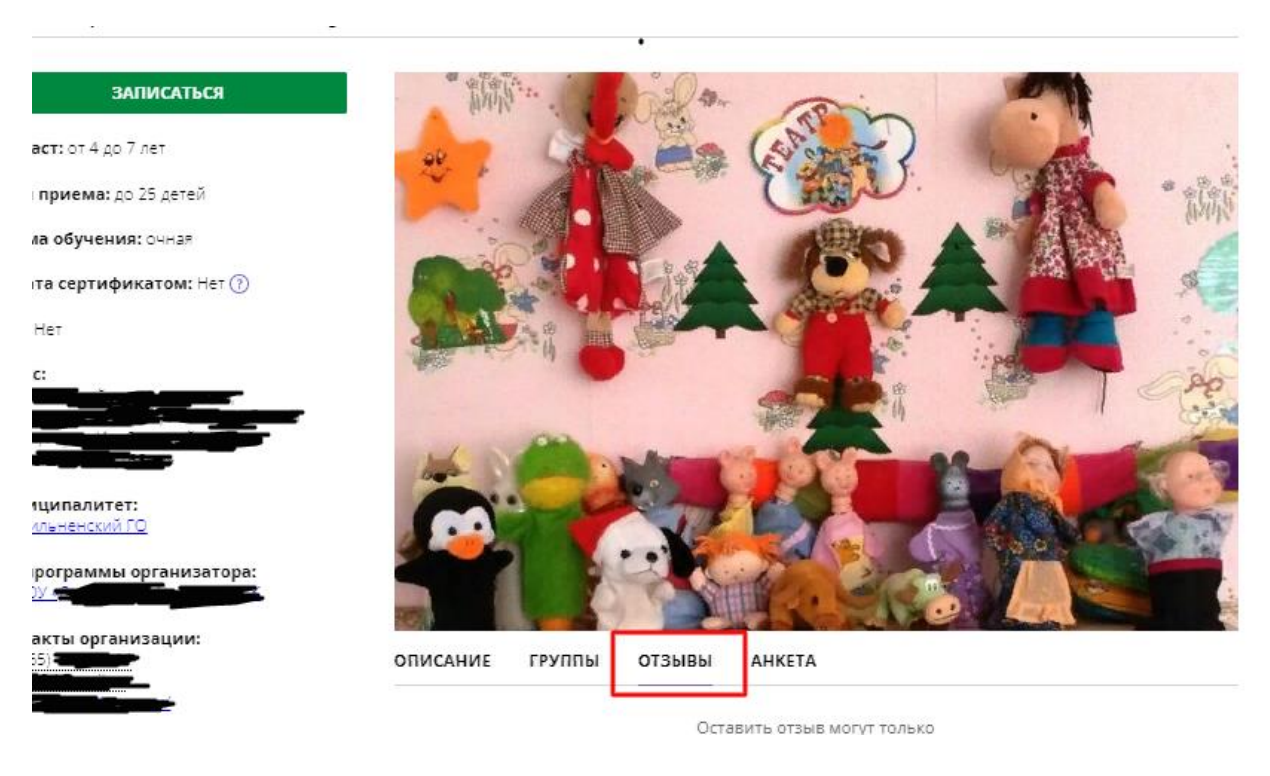

Шаг 5. Написать отзыв о программе и отправить.

Чтобы заполнить анкету необходимо выполнить все вышеперечисленные шаги, и выбрать в интерактивном меню программы вкладку АНКЕТА.

аться

цетей

ная

DM: Het 🕐

дерация, Изобильненский ный, улица »

низатора:

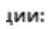

2

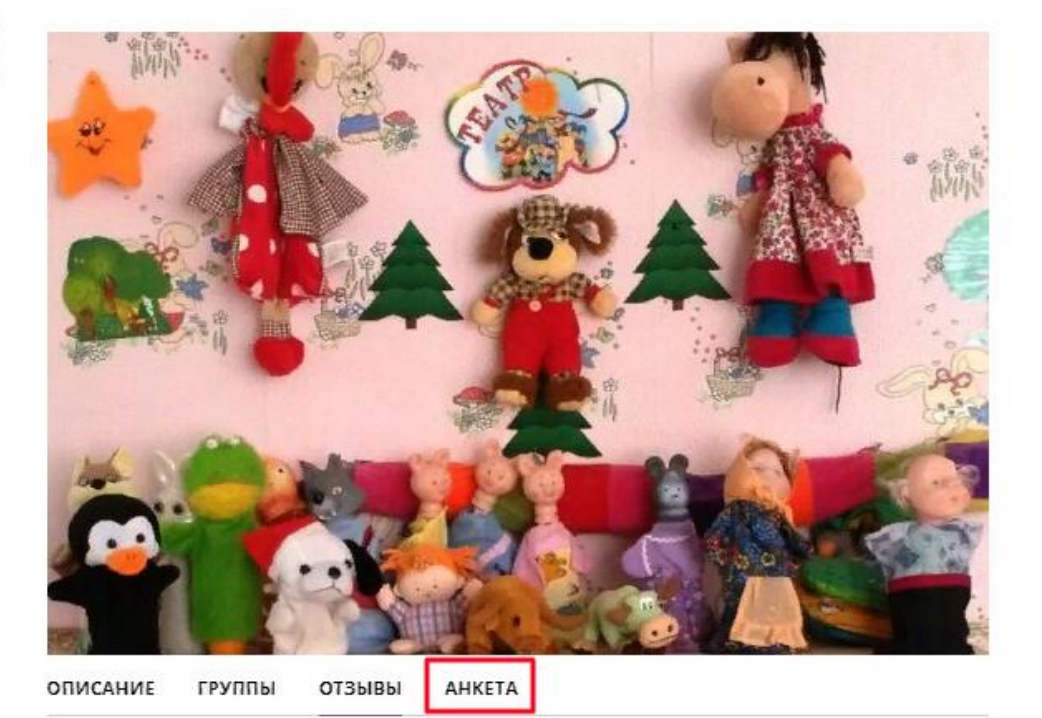